# GUÍA RÁPIDA VENDEDOR

1. Hazte miembro.

2. Completa tu perfil.

3. Publica un producto.

## swintfair

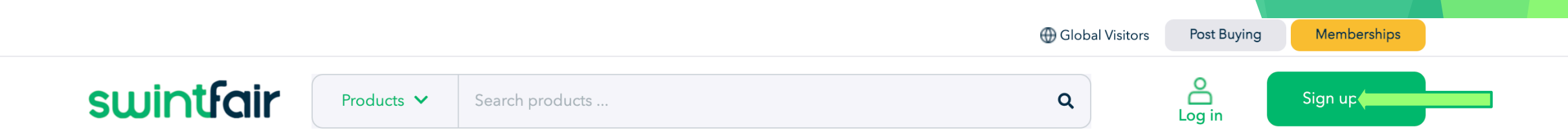

# World's leading International Trade Fair

# Export and Import negotiations powered by European Traders

World's largest companies use Swintfair's Proforma Contracts to ensure reliable and simple trading.

#### **View Incoterms**

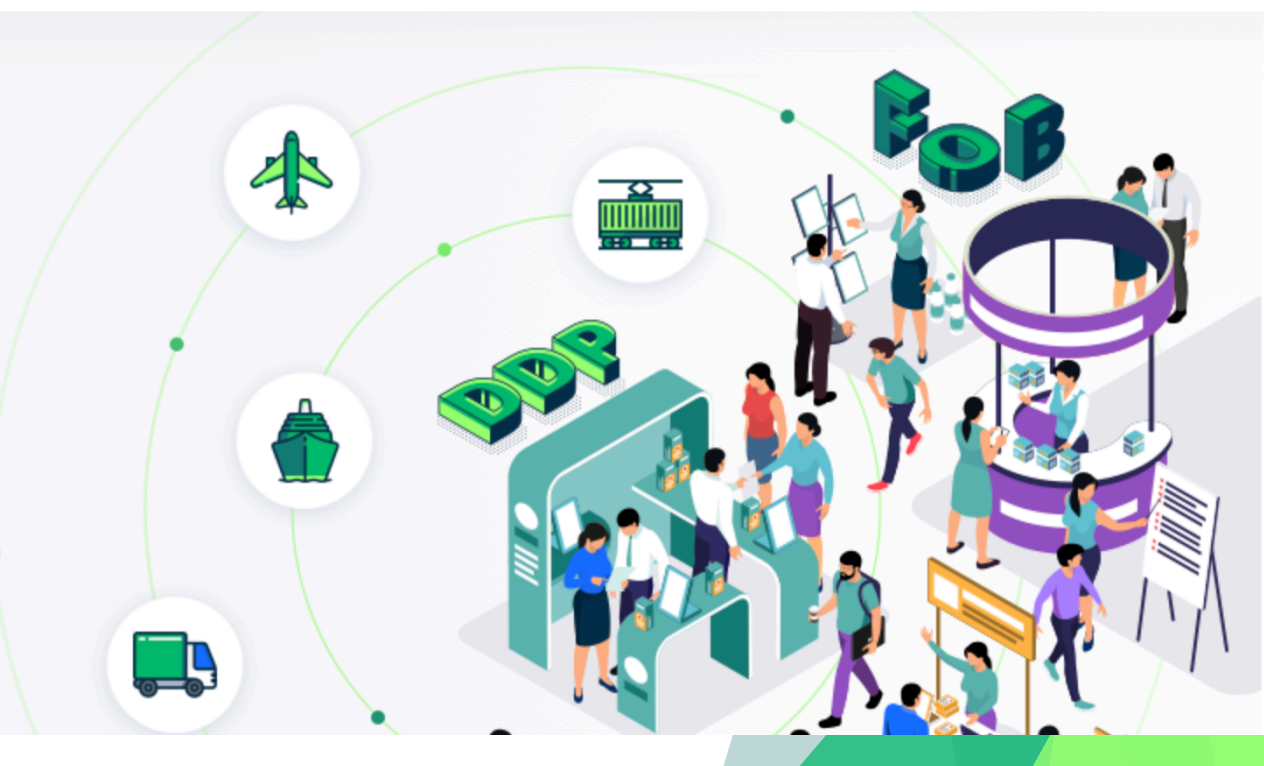

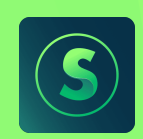

#### 1. Hazte Miembro

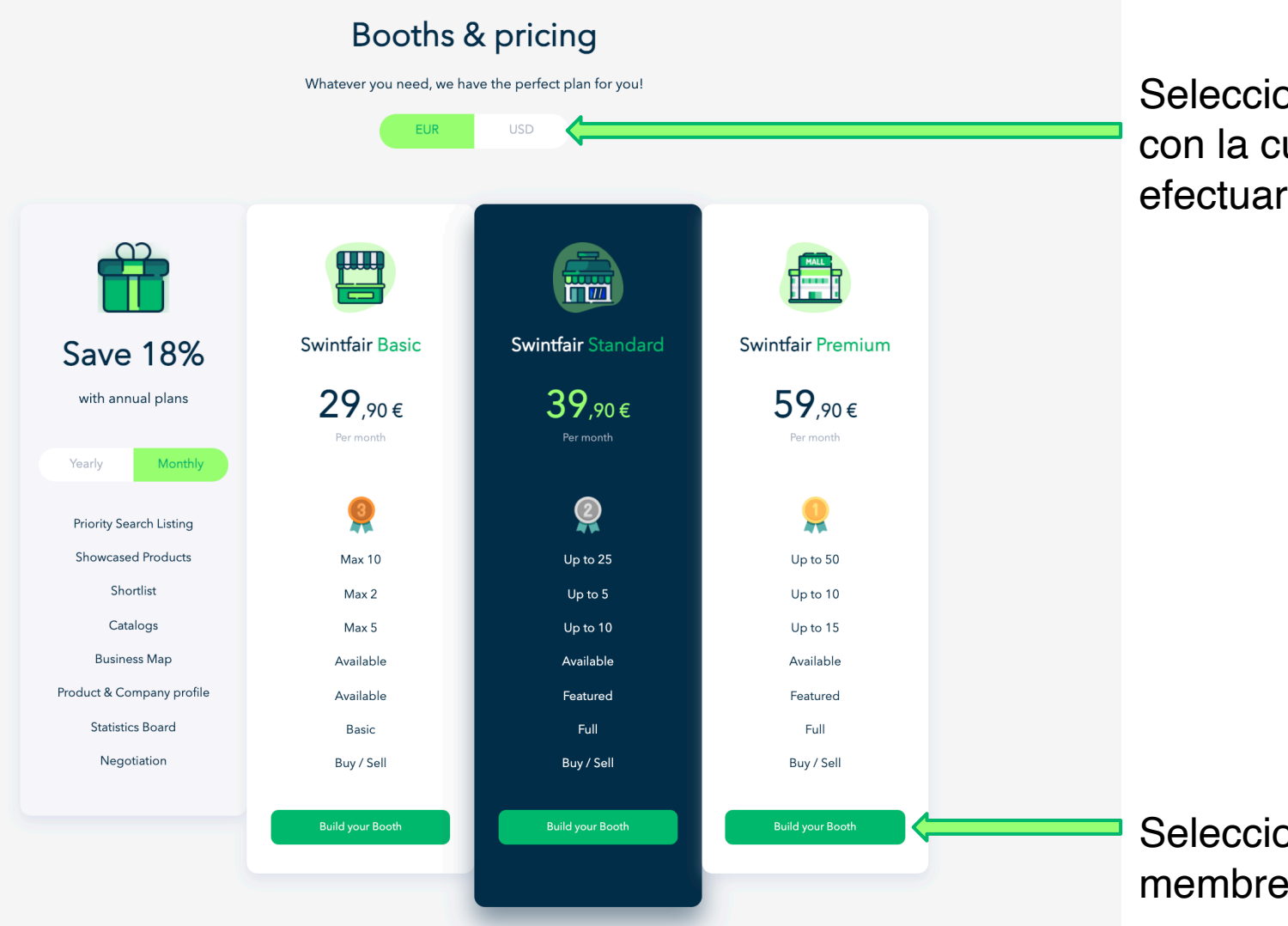

Selecciona la divisa con la cual efectuarás el pago

#### Selecciona la membresía

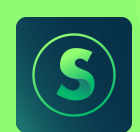

## Datos completos de la empresa – Datos de facturación

1. Hazte Miembro

E-mail para registrarte. Será el e-mail que va a recibir todas las comunicaciones

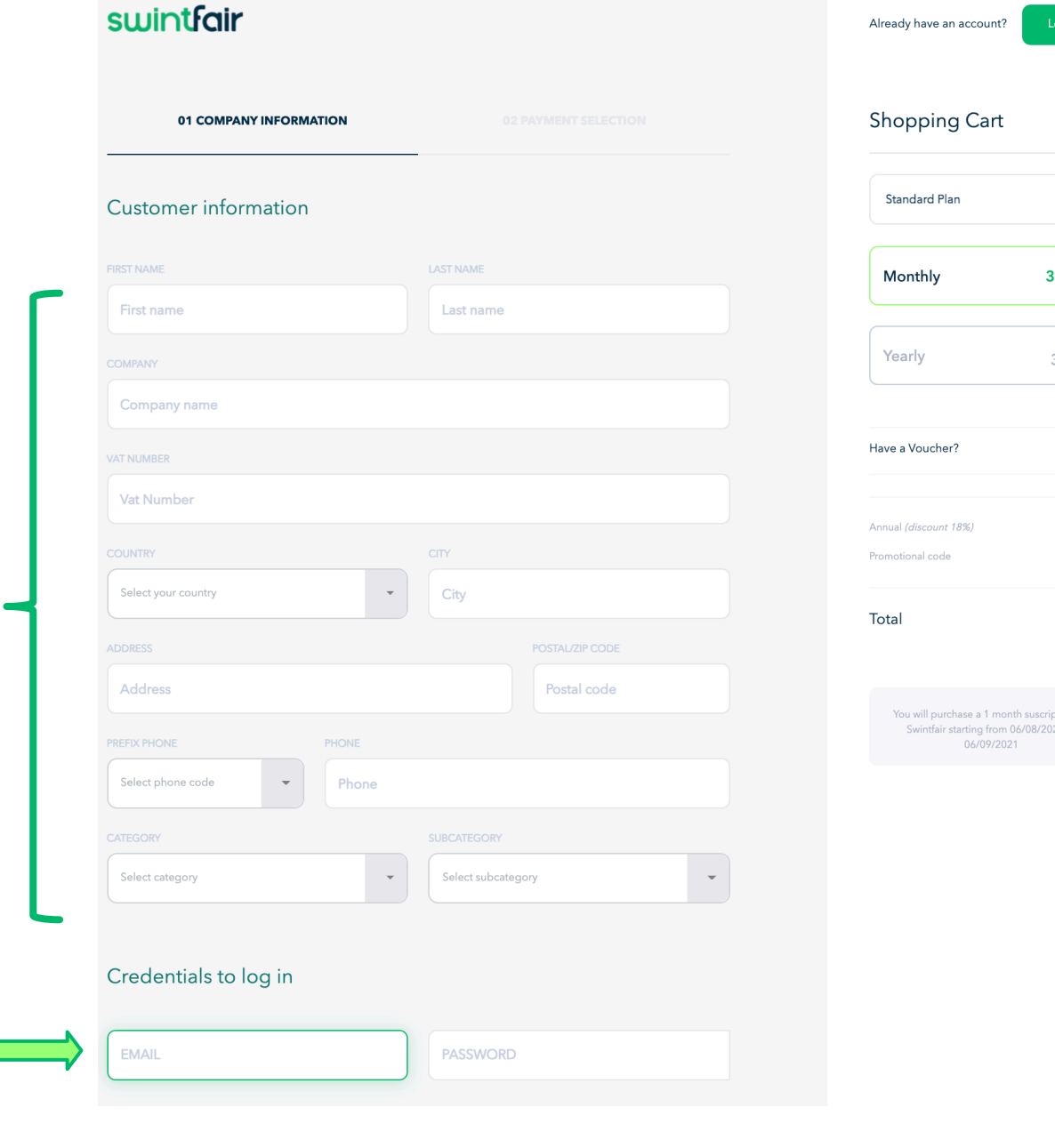

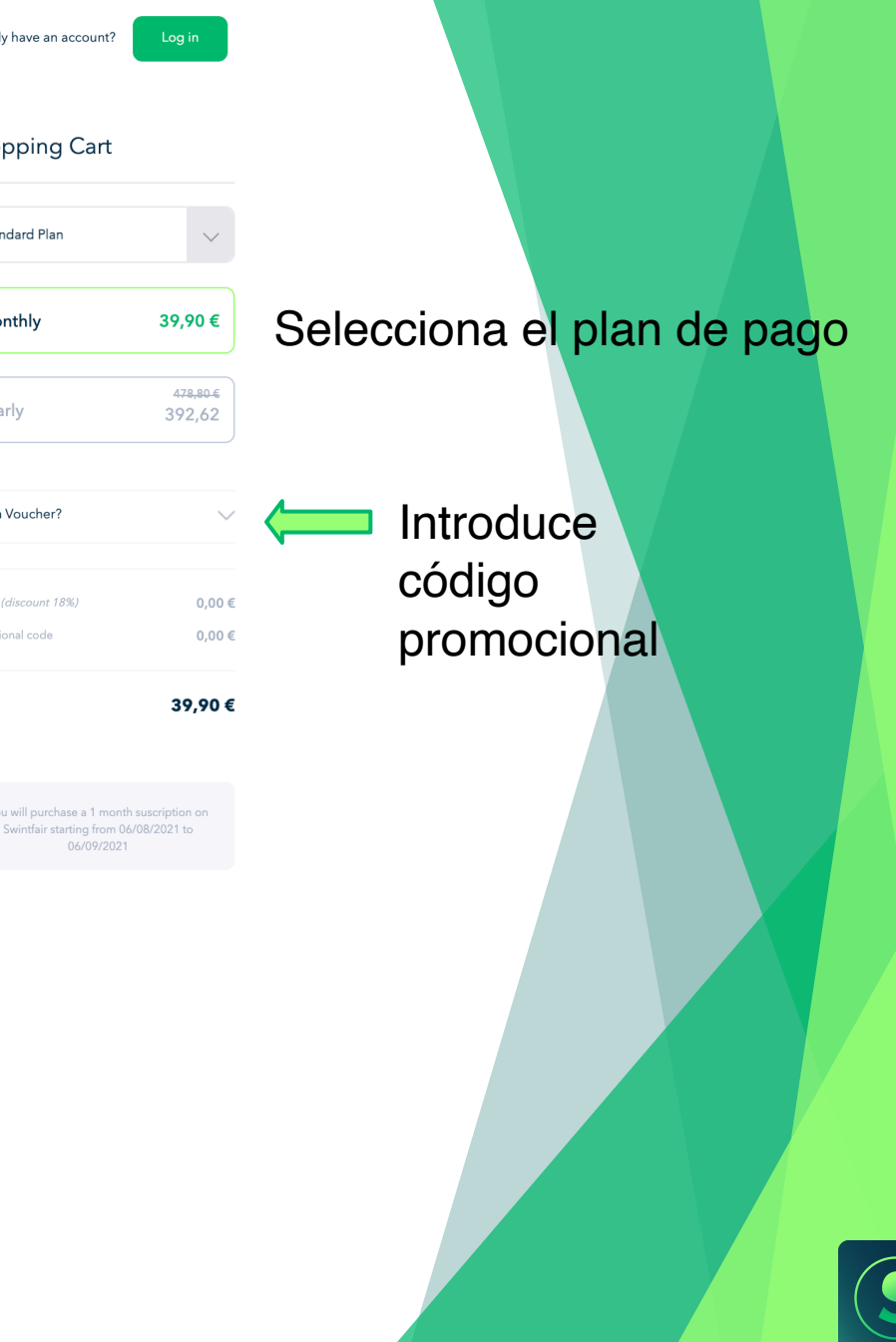

#### 1. Hazte Miembro

|                                                                                                    | 02 PAYMENT SELECTION        |  |
|----------------------------------------------------------------------------------------------------|-----------------------------|--|
| 01 COMPANY INFORMATION       02 PAYMENT SELECTION         Image: Company information       Image: Company information         Image: Company information       Image: Company information         Safe money transfer using your bank account. Visa, Maestro, Discover, American Express.       Image: Company information         CARD NUMBER       Image: Company information       Image: Company information         NAME ON CARD       EXPRY DATE       CVY CODE |                             |  |
| Credit Card<br>Safe money transfer using your ba<br>Discover, American Express.                                                                                                    | ank account. Visa, Maestro, |  |
| CARD NUMBER                                                                                                    |                             |  |
| NAME ON CARD                                                                                                    | EXPIRY DATE CW CODE         |  |
|                                                                                                    | MM / AA CVC (?)             |  |

Introduce los datos 39,90€ 4<del>78,80 €</del> 392,62  $\sim$ 18 0,00€ descuento 392,62

Shopping Cart

Standard Plan

Monthly

Yearly

Have a Voucher?

Annual (discount 18%)

You will purchase a 1 year suscription on

Promotional code

Total

de la tarjeta o selecciona PayPal para efectuar el pago. Si has introducido un código promocional, se aplicará el correspondiente.

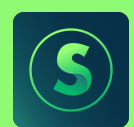

2. Completa tu perfil

Swintfair Products ~ Search

#### World's leading International Trade Fair

Export and Import negotiations powered by European Traders

World's largest companies use Swintfair's Proforma Contracts to ensure reliable and simple trading.

Visit your booth

Π

Entra en tu stand para acceder a todo tu contenido. Dentro de la <u>Información Básica</u>, es muy importante que indiques las palabras claves y el tipo de negocio, para que las búsquedas de tu empresa tengan más éxito.

|      | Home          |       | Product Keywords                    |           |                        |  |
|------|---------------|-------|-------------------------------------|-----------|------------------------|--|
| Ć    | Notification  |       | KEYWORD 1                           | KEYWORD 2 | KEYWORD 3              |  |
| , AG | General       | ·     |                                     |           |                        |  |
|      | Basic Inform  | ation |                                     |           |                        |  |
|      | International |       | Business Type                       |           |                        |  |
|      | Block List    |       |                                     |           |                        |  |
|      | Products      | >     | Manufacturer Import/Export Business | Other     | Distributor/Wholesaler |  |
|      | Negotiation   | S     |                                     |           |                        |  |

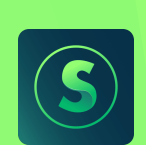

#### 2. Completa tu perfil

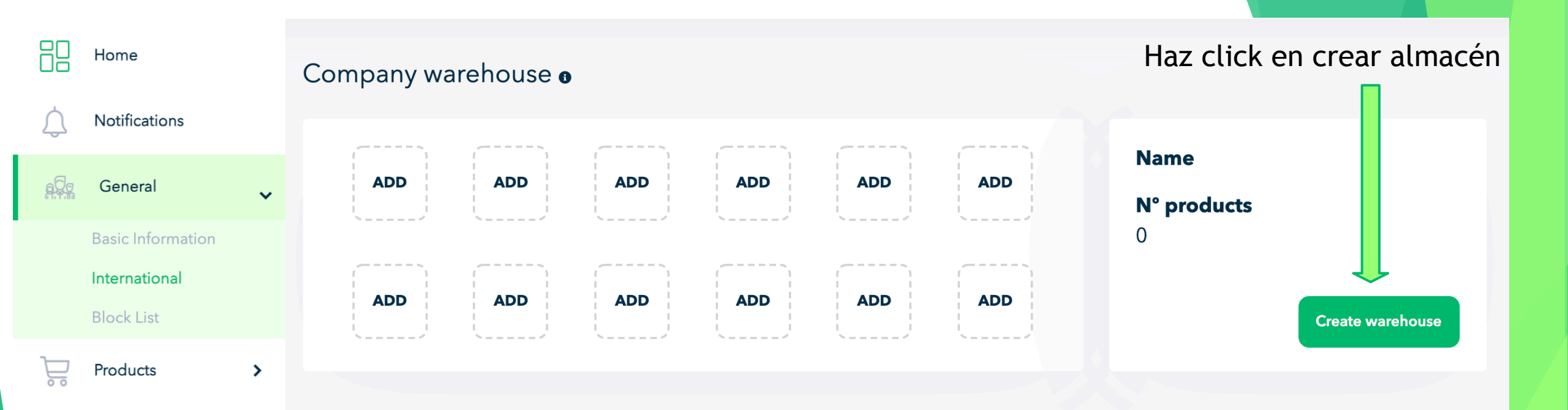

En la sección Internacional, es muy importante que crees el almacén o almacenes donde están almacenados tus productos. Esta información ayudará luego al comprador a gestionar el transporte.

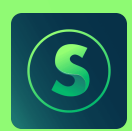

#### 2. Completa tu perfil

|                        | Create              | warehouse       | •      |
|------------------------|---------------------|-----------------|--------|
| WAREHOUSE NAME         |                     | PREFIX          | PHONE  |
| Warehouse name         |                     | Select          | Number |
| WAREHOUSE CONTACT NAME |                     | POSTAL CODE     | CITY   |
| Warehouse contact na   | me                  | Postal Code     | City   |
| ADDRESS                |                     | NEAREST PORT    |        |
| Street/Avenue/Square   | , number            | Nearest port    |        |
| PROVINCE               | COUNTRY *           | NEAREST AIRPORT |        |
| Province               | Select your country | Nearest airport |        |
| VAREHOUSE OPEN         | WAREHOUSE CLOSED    |                 |        |
| 07:00 AM               | 18:00 PM            |                 |        |
| DESCRIPTION            |                     |                 |        |
| Make a short and deta  | iled description    |                 |        |

Aquí debes indicar la dirección, datos de contacto, horario y comentarios especiales sobre tu almacén, para poder gestionar posteriores recogidas por parte del comprador.

Debes indicar también el <u>puerto y aeropuerto más</u> cercano, para facilitar la negociación y el posterior transporte.

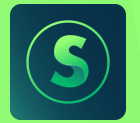

#### 3. Publica un producto

| 20          | Home           |   |
|-------------|----------------|---|
| Uō          |                |   |
| $\triangle$ | Notifications  |   |
| 0           |                |   |
| <u>69</u> 2 | General        | > |
| 7-7         | Decidente      |   |
|             | Products       | ~ |
|             | Create product |   |
|             | All products   |   |
| )           | Negotiations   |   |
| <u> </u>    | -              |   |
|             |                |   |
|             |                |   |
|             |                |   |
|             |                |   |
|             |                |   |
|             |                |   |
|             |                |   |

Cuanta más información detalles sobre el Producto, más oportunidades de visualización y venta se pueden generar.

0/50 products

USD

Ahora explicaremos la importancia de algunos de ellos.

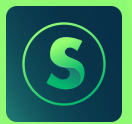

#### 3. Publica un producto

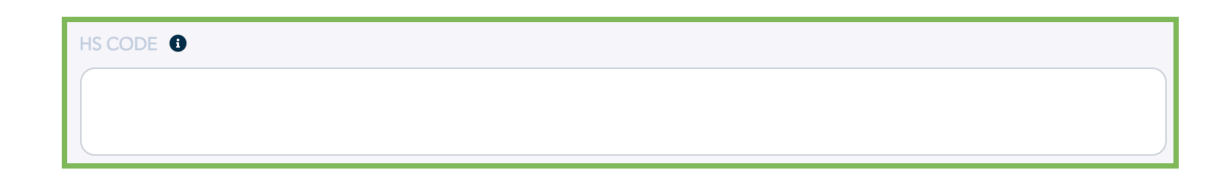

**El HS CODE** es importante para el transporte internacional, ya que nos permite conocer **requisitos documentales** y procedimientos a seguir. Clickando en la "i" accedes a un buscador.

| INCOTERM |   |
|----------|---|
| EXW      | • |
|          |   |
| EXW      |   |
| FOB      |   |

Para vender el producto puedes **escoger entre EXW y FOB** para indicar el precio de salida, ya que de entrada desconoces la ubicación de posibles compradores. El Incoterm se podrá modificar cuando un comprador inicie una negociación.

En esta sección debes indicar las **características del embalaje** del producto. Rellenando esta información, se facilita el **cálculo total de futuros envíos** para su gestión logística. En Packaging Details debes indicar información como cuántas cajas por pallet se pueden montar, si los pallets son remontables o no, si la carga es frágil, etc.

| KAGING DETAILS          |             |                |         |      |   |
|-------------------------|-------------|----------------|---------|------|---|
| escribe the packaging o | details     |                |         |      |   |
|                         |             |                |         |      |   |
|                         |             |                |         |      |   |
|                         |             |                |         |      | 1 |
| TYPE OF PACKAGE         | UNITS PER I | PACKAGE WEIGHT | PACKAGE |      |   |
| PX - PALLET             | Numbe       | er Nun         | nber    | KG 🗸 |   |
|                         |             |                |         |      |   |
|                         |             |                |         |      |   |
| CBM PER PACKAGE         |             |                |         |      |   |
| Lenght                  | Width       | Height         | CM      | ~    |   |
|                         |             |                |         |      |   |
|                         |             | 0 cbm          |         |      |   |
|                         |             |                |         |      |   |
|                         |             |                |         |      |   |

## 3. Publica un producto

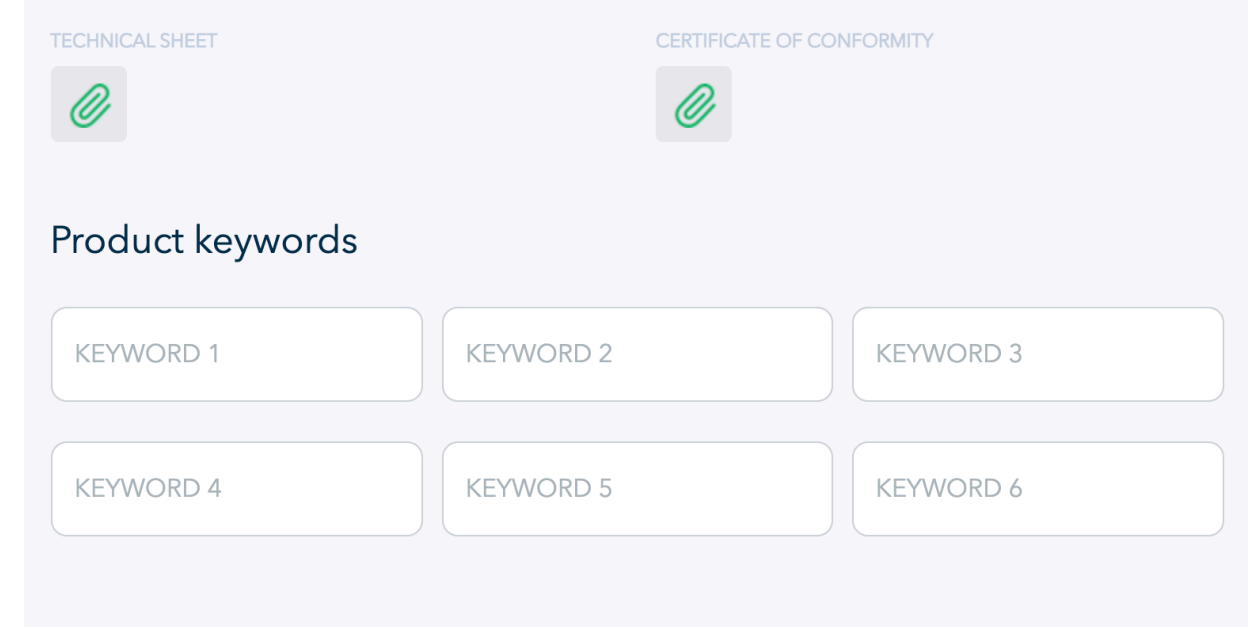

Photos (500x500)

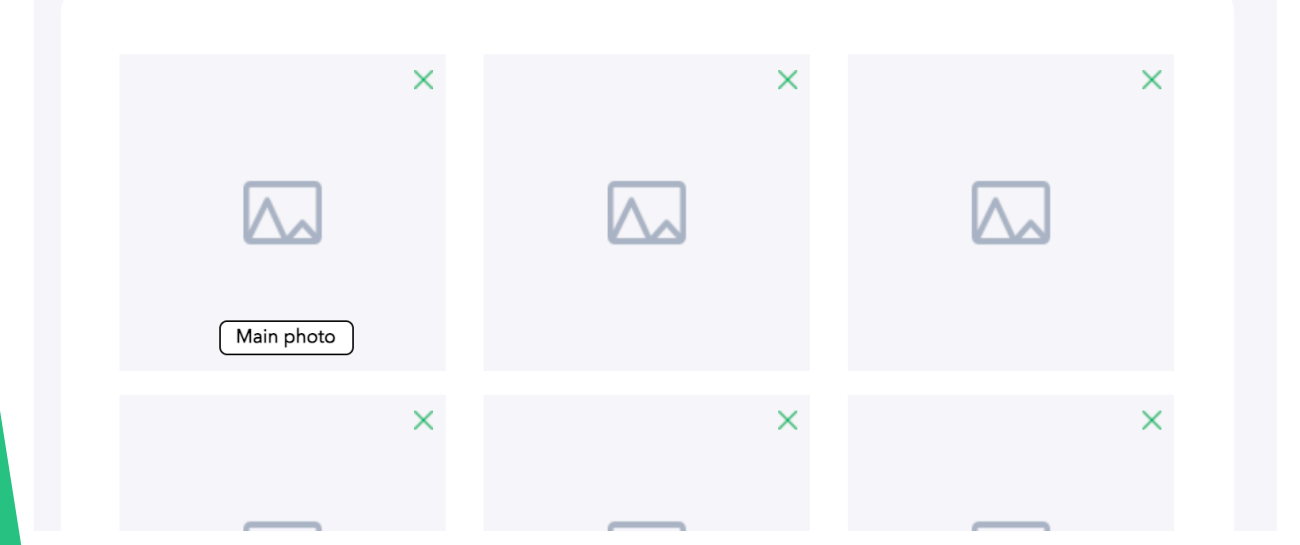

Subir una ficha técnica del producto o documentación similar, ayudará al comprador a determinar la calidad del producto.

Cuantas más "keywords" indiques, más posibilidades tendrá el producto para visualizarse en las búsquedas por internet.

Una imagen vale más que mil palabras. Unas buenas fotografías harán que tu producto sea más atractivo para el comprador.

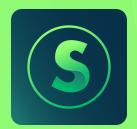

Ya tienes el Producto publicado. ¡Deseamos que sea un éxito de ventas!

Muchas gracias por confiar en swintfair.com

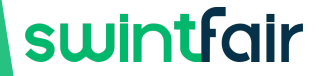

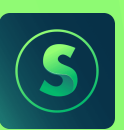